## Установка Artix (Ubuntu 18.04)

Для установки ПО Artix потребуется дистрибутив Artix, который можно скачать на официальном сайте, создать загрузочный flash-диск для Ubuntu 18.04.

Чтобы загрузка производилась с нужного носителя, необходимо изменить настройки загрузочного устройства в BIOS. В качестве приоритетного устройства установить USB Flash (выбрать HDD соответствующий флеш-накопителю). В этом случае загрузка будет происходить с USB-накопителя. Можно обойтись без изменения приоритета загрузки, достаточно выбрать устройство, с которого будет производиться загрузка при запуске. Для начала загрузки подключите flashдиск.

Рекомендуется отключить все сетевые подключения для сокращения времени установки ПО, запрета неконтролируемых обновлений и т.д.

Установка кассового ПО Artix на базе Ubuntu 18.04 выполняется в несколько этапов:

1. Выберите язык установки операционной системы:

(i)

|                     | Lar                    | nguage                |              |
|---------------------|------------------------|-----------------------|--------------|
| Amharic             | Français               | Македонски            | Tamil        |
| Arabic              | Gaeilge                | Malayalam             | తెలుగు       |
| Asturianu           | Galego                 | Marathi               | Thai         |
| Беларуская          | Gujarati               | Burmese               | Tagalog      |
| Български           | עברית                  | Nepali                | Türkçe       |
| Bengali             | Hindi                  | Nederlands            | Uyghur       |
| Tibetan             | Hrvatski               | Norsk bokmål          | Українська   |
| Bosanski            | Magyar                 | Norsk nynorsk         | Tiếng Việt   |
| Català              | Bahasa Indonesia       | Punjabi(Gurmukhi)     | 中文(简体)       |
| Čeština             | Íslenska               | Polski                | 中文(繁體)       |
| Dansk               | Italiano               | Português do Brasil   |              |
| Deutsch             | 日本語                    | Português             |              |
| Dzongkha            | ქართული                | Română                |              |
| Ελληνικά            | Қазақ                  | Русский               |              |
| English             | Khmer                  | Sámegillii            |              |
| Esperanto           | ಕನ್ನಡ                  | <del>ເ</del> ພິ∘ກ⊚    |              |
| Español             | 한국어                    | Slovenčina            |              |
| Eesti               | Kurdî                  | Slovenščina           |              |
| Euskara             | Lao                    | Shqip                 |              |
| ىسراف               | Lietuviškai            | Српски                |              |
| Suomi               | Latviski               | Svenska               |              |
| Help F2 Language F3 | Keymap <b>F4</b> Modes | F5 Accessibility F6 O | ther Options |

2. В окне кассы будет открыто меню для выбора версии ПО Artix:

• Установка Artix:POS – установка кассового программного обеспечения Artix с графическим интерфейсом.

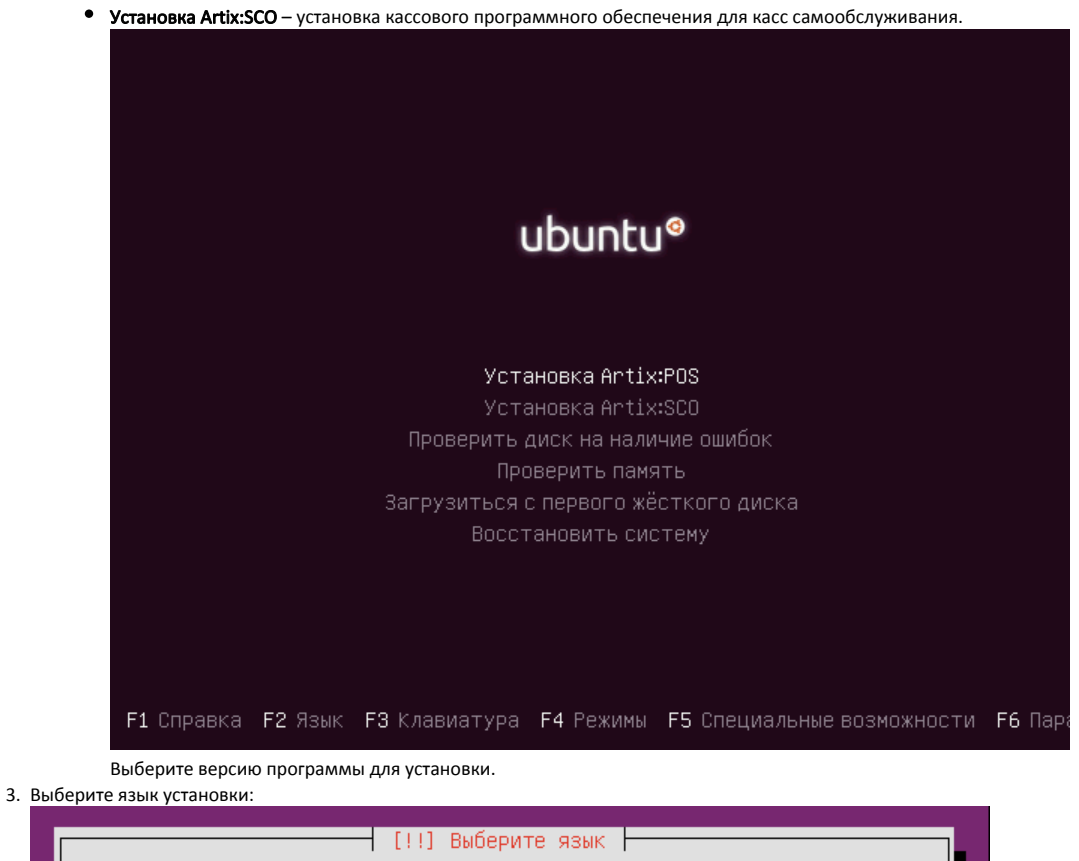

|     | Choose the language to be used for the installation process. The selected language will also be the default language for the installed system.                                                                                                    |
|-----|----------------------------------------------------------------------------------------------------|
|     | Language:                                                                                                    |
|     | Каzakh – Қазақ +<br>Korean – 한국어<br>Kurdish – Kurdî<br>Latvian – Latviski<br>Lithuanian – Lietuviškai<br>Macedonian – Македонски<br>Northern Sami – Sámegillii<br>Norwegian Bokmaal – Norsk bokmål<br>Norwegian Nynorsk – Norsk nynorsk<br>Persian – Vorsk nynorsk<br>Persian – Vorsk i<br>Polish – Polski<br>Portuguese – Português<br>Portuguese (Brazil) – Português do Brasil<br>Romanian – Română |
|     | <go back=""></go>                                                                                                    |
|     |                                                                                                    |
| <Та | ab> moves; <space> selects; <enter> activates buttons</enter></space>                                                                                                    |

4. Выберите местонахождение:

|                                                                  | []] Выберите местонахождение                                                                                                    |
|------------------------------------------------------------------|----------------------------------------------------------------------------------------------------|
| Выбранное местопол<br>создании списка пр<br>указывается страна   | ожение будет учтено при настройке часового пояса и<br>и выборе системной локали. Обычно, здесь<br>, в которой вы живёте.         |
| Данный сокращённый<br>"другая", если ваш                         | список основан на выбранном вами языке. Выберите<br>рго местоположения нет в списке.                                             |
| Страна, область ил                                               | и регион:                                                                                                    |
|                                                                  | <mark>Российская Федерация</mark><br>Украина<br>другая                                                                           |
| <Вернуться>                                                      |                                                                                                    |
|                                                                  |                                                                                                    |
|                                                                  |                                                                                                    |
|                                                                  |                                                                                                    |
| Тар>переход по элемен                                            | там: «Пеобел»выбор: «Ептер»активация кнопок<br>кено определить раскладку клавиатуры. Рекомендуется отказаться от настос          |
| Таb>певеход по элемен<br>3 процессе установки предлож<br>изавиш: | там; ≺Пеобел≻выбор; <foter>активация кнопок<br/>кено определить раскладку клавиатуры. Рекомендуется отказаться от настро</foter> |
| Tab>переход по элемен<br>3 процессе установки предлоу<br>улавиш: | там: ≺Пеобел≻выбор: <enter>активация кнопок<br/>кено определить раскладку клавиатуры. Рекомендуется отказаться от настро</enter> |
| Tah>переход по элемен<br>3 процессе установки предлож<br>клавиш: | там: ≺Пеобел≻выбое: ≺Еотес≻активация кнопок<br>кено определить раскладку клавиатуры. Рекомендуется отказаться от настро          |
| Tab>переход по элемен<br>3 процессе установки предлож<br>главиш: | там: <Пеобел>выбор: <enter>активация кнопок<br/>кено определить раскладку клавиатуры. Рекомендуется отказаться от настро</enter> |

5. клавиатуры с помощью нажатия

| [!] Настройка кл                                                                                                    | авиатуры                                                              |
|----------------------------------------------------------------------------------------------------|-----------------------------------------------------------------------|
| You can try to have your keyboard lay<br>series of keys. If you do not want to<br>select your keyboard layout from a l | yout detected by pressing a<br>o do this, you will be able to<br>ist. |
| Detect keyboard layout?                                                                                                |                                                                       |
| <Вернуться>                                                                                                    | <да> <mark>КНет&gt;</mark>                                            |
|                                                                                                    |                                                                       |
|                                                                                                    |                                                                       |
|                                                                                                    |                                                                       |
|                                                                                                    |                                                                       |
|                                                                                                    |                                                                       |
| )<br>Улереурд по элементам: «Пробелувыбор: 4                                                                           | 'Enter\активация кнопок                                               |

Далее выберите страну, для которой произведена данная клавиатура:

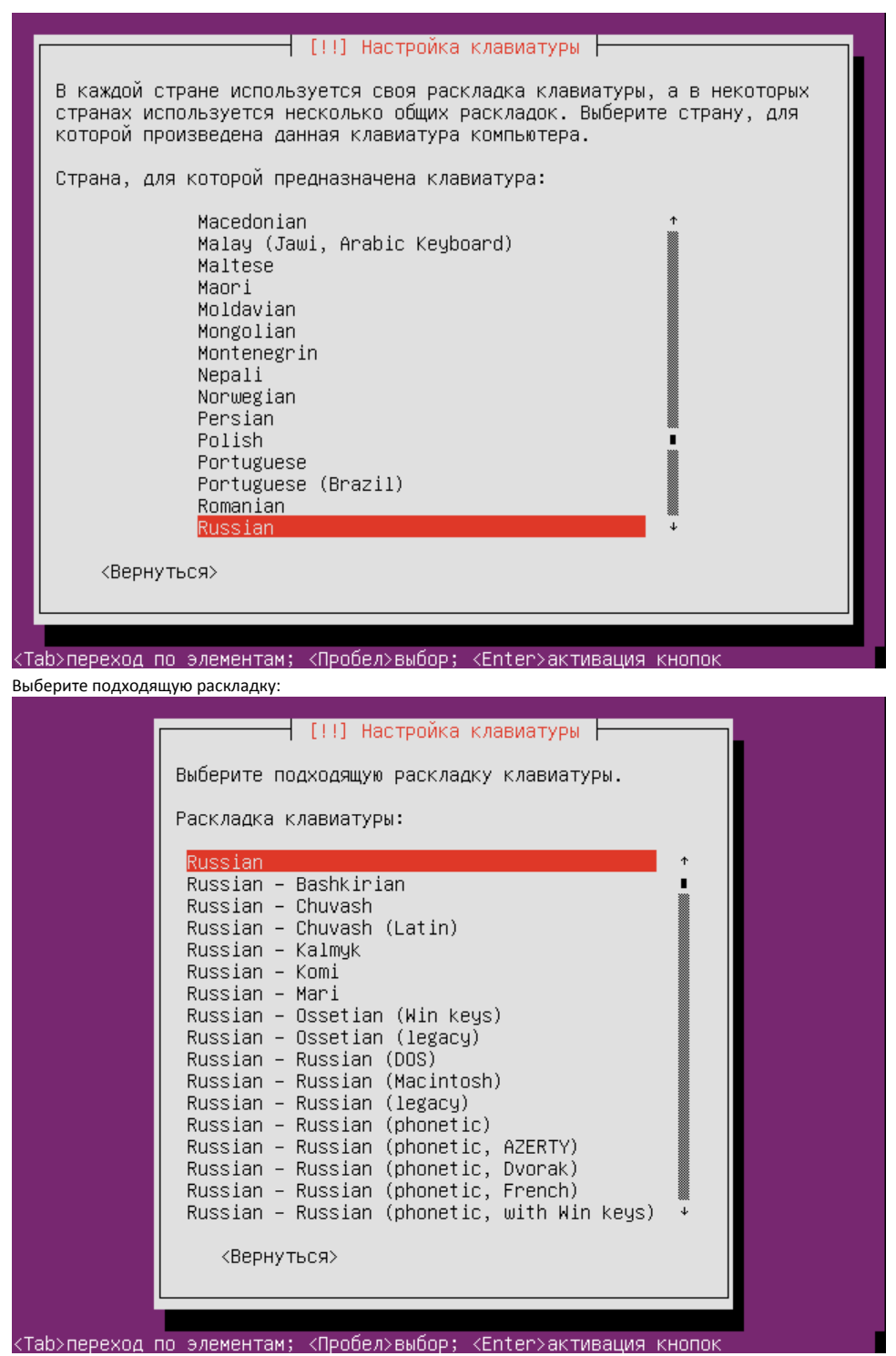

Выберите способ переключения раскладки:

|                                                                                                    | [!] Настройка клавиатур                                                                                                    | ы                                                                                                    |
|----------------------------------------------------------------------------------------------------|----------------------------------------------------------------------------------------------------|----------------------------------------------------------------------------------------------------|
| Вам нужно указат<br>раскладкой и ста                                                                                 | ть способ переключения клавиату<br>андартной латинской раскладкой.                                                                                                    | ры между национальной                                                                                    |
| Наиболее эргоном<br>Lock (в последне<br>строчными буквам<br>популярная комби<br>комбинация Alt+S<br>других, использу | мичным способом считаются права<br>ем случае для переключения межд<br>ми используется комбинация Shif<br>инация: Alt+Shift; заметим, что<br>Shift потеряет своё привычное д<br>ующих её, программах. | я клавиша Alt или Caps<br>у заглавными и<br>t+Caps Lock). Ещё одна<br>в этом случае<br>ействие в Emacs и |
| Не на всех клави                                                                                                    | иатурах есть перечисленные клае                                                                                                    | иши.                                                                                                    |
| Способ переключе                                                                                                    | ения между национальной и латин                                                                                                    | ской раскладкой:                                                                                         |
|                                                                                                    | левый Control+левый Shift<br>левый Alt<br>левый Control<br>левый Shift<br>левая клавиша с логотипом<br>Scroll Lock<br><mark>без переключателя</mark>                                                 | ↑<br>■<br>↓                                                                                              |
| <Вернуться>                                                                                                    |                                                                                                    |                                                                                                    |
|                                                                                                    |                                                                                                    |                                                                                                    |
|                                                                                                    |                                                                                                    |                                                                                                    |
|                                                                                                    | ментам. /Пробельвибор. /Entersa                                                                                                    |                                                                                                    |
| аb>переход по элем                                                                                                   | ментам; <Пробел>выбор; <enter>а</enter>                                                                                                    | ктивация кнопок                                                                                          |
| аb>переход по элем<br>кдитесь загрузки дополн                                                                        | ментам; <Пробел>выбор; <enter>а<br/>нительных компонентов.</enter>                                                                                                    | ктивация кнопок                                                                                          |
| аb>переход по элем<br>кдитесь загрузки дополн                                                                        | ментам; <Пробел>выбор; <enter>а<br/>нительных компонентов.</enter>                                                                                                    | ктивация кнопок                                                                                          |
| аb>переход по элем<br>кдитесь загрузки дополн                                                                        | ментам; <Пробел>выбор; <enter>а<br/>нительных компонентов.</enter>                                                                                                    | ктивация кнопок                                                                                          |
| аb>переход по элем<br>кдитесь загрузки дополн                                                                        | ментам; «Пробел>выбор; «Enter>а<br>нительных компонентов.                                                                                                    | ктивация кнопок                                                                                          |
| аb>переход по элем<br>кдитесь загрузки дополн                                                                        | ментам; «Пробел>выбор; «Enter>а<br>нительных компонентов.                                                                                                    | ктивация кнопок                                                                                          |
| аb>переход по элем<br>кдитесь загрузки дополн                                                                        | ментам; <Пробел>выбор; <enter>а<br/>нительных компонентов.</enter>                                                                                                    | ктивация кнопок                                                                                          |
| аb>переход по элен<br>кдитесь загрузки дополн                                                                        | ментам; «Пробел>выбор; «Enter>а<br>нительных компонентов.                                                                                                    | ктивация кнопок                                                                                          |
| аb>переход по элек<br>кдитесь загрузки дополн                                                                        | ментам; <Пробел>выбор; <enter>а<br/>нительных компонентов.<br/>Загрузка дополнительных комп</enter>                                                                                                  | ктивация кнопок                                                                                          |
| аb>переход по элен<br>кдитесь загрузки дополн                                                                        | ментам; <Пробел>выбор; <enter>а<br/>нительных компонентов.<br/>Загрузка дополнительных комп</enter>                                                                                                  | ктивация кнопок                                                                                          |
| аb>переход по элек<br>кдитесь загрузки дополн                                                                        | ментам; <Пробел>выбор; <enter>а<br/>нительных компонентов.<br/>- Загрузка дополнительных комг<br/>45%</enter>                                                                                        | ктивация кнопок                                                                                          |
| аb>переход по элен<br>ждитесь загрузки дополн<br>Получение partma                                                    | ментам; <Пробел>выбор; <enter>а<br/>нительных компонентов.<br/>⊣ Загрузка дополнительных комг<br/>45%<br/>an-lvm</enter>                                                                             | ктивация кнопок                                                                                          |
| ab>переход по элек<br>кдитесь загрузки дополн<br>Получение partma                                                    | ментам; <Пробел>выбор; <enter>а<br/>нительных компонентов.<br/>  Загрузка дополнительных комг<br/>45%<br/>an-lvm</enter>                                                                             | онентов                                                                                                  |
| аb>переход по элек<br>кдитесь загрузки дополн<br>Получение partma                                                    | ментам; <Пробел>выбор; <enter>а<br/>нительных компонентов.<br/>→ Загрузка дополнительных комг<br/>45%<br/>an-lvm</enter>                                                                             | онентов                                                                                                  |
| аb>переход по элек<br>кдитесь загрузки дополн<br>Получение partma                                                    | ментам; <Пробел>выбор; <enter>а<br/>нительных компонентов.<br/>⊣ Загрузка дополнительных комг<br/>45%<br/>an-lvm</enter>                                                                             | онентов                                                                                                  |
| ab>переход по элек<br>кдитесь загрузки дополн<br>Получение partma                                                    | ментам; <Пробел>выбор; <enter>а<br/>нительных компонентов.<br/>Загрузка дополнительных комг<br/>45%<br/>an-lvm</enter>                                                                               | онентов                                                                                                  |
| аb>переход по элек<br>ждитесь загрузки дополн<br>Получение partma                                                    | ментам; <Пробел>выбор; <enter>а<br/>нительных компонентов.<br/>→ Загрузка дополнительных комг<br/>45%<br/>an-lvm</enter>                                                                             | онентов                                                                                                  |
| ab>переход по элек<br>кдитесь загрузки дополн<br>Получение partma                                                    | ментам; <Пробел>выбор; <enter>а<br/>нительных компонентов.<br/>Загрузка дополнительных комг<br/>45%<br/>an-lvm</enter>                                                                               | онентов                                                                                                  |
| аb>переход по элек<br>кдитесь загрузки дополн<br>Получение partma                                                    | ментам; <Пробел>выбор; <enter>а<br/>нительных компонентов.<br/>→ Загрузка дополнительных комг<br/>45%<br/>an-lvm</enter>                                                                             | онентов                                                                                                  |
| аb>переход по элен<br>ждитесь загрузки дополн<br>Получение partma                                                    | ментам; <Пробел>выбор; <enter>а<br/>нительных компонентов.<br/>Загрузка дополнительных комг<br/>45%<br/>an-lvm</enter>                                                                               | онентов                                                                                                  |

7. Укажите пароль для учетной записи администратора кассового ПО:

|       | —————————————————————————————————————                                                                                                    |
|-------|----------------------------------------------------------------------------------------------------|
|       | Необходимо ввести пароль учётной записи суперпользователя (root),<br>используемой для администрирования системы. Доступ к компьютеру с<br>использованием этой учётной записи злонамеренных или<br>низкоквалифицированных пользователей может привести к<br>катастрофическим последствиям. Поэтому пароль суперпользователя не<br>должен легко угадываться, подбираться по словарю, и он не должен быть<br>связан с вашей личностью. |
|       | Хороший пароль представляет из себя смесь букв, цифр и знаков<br>препинания, и должен периодически меняться.                                                                                                    |
|       | Пароль учётной записи суперпользователя не должен быть пустым, иначе<br>она будет заблокирована, а настроенной в программе установки<br>пользовательской учётной записи будет разрешено работать с правами<br>суперпользователя через команду "sudo".                                                                                                    |
|       | Во время ввода пароля вводимые символы не будут отображаться на<br>экране.                                                                                                    |
|       |                                                                                                    |
|       |                                                                                                    |
|       | <br><Вернуться> <Продолжить>                                                                                                    |
| 8. По | Карануться> <Продолжить>                                                                                                    |
| 8. No | Квернуться> <Продолжить> зторите ввод пароля администратора:           [!!] Настройка учётных записей пользователей и паролей                                                                                                    |
| 8. Πο | Квернуться> <Продолжить> эторите ввод пароля администратора: [!!] Настройка учётных записей пользователей и паролей Введите тот же самый пароль ещё раз, чтобы убедиться в правильности ввода.                                                                                                    |
| 8. No | Квернуться>  свод пароля администратора: эторите ввод пароля администратора: [!!] Настройка учётных записей пользователей и паролей Введите тот же самый пароль ещё раз, чтобы убедиться в правильности ввода. Введите пароль ещё раз:                                                                                                    |
| 8. Па | Квернуться>  аторите ввод пароля администратора: (Продолжить> вторите ввод пароля администратора: [!!] Настройка учётных записей пользователей и паролей Введите тот же самый пароль ещё раз, чтобы убедиться в правильности ввода. Введите пароль ещё раз:                                                                                                    |

9. Выберите часовой пояс:

| [!] Настройка времени               |
|-------------------------------------|
| Выберите часовой пояс:              |
| Калининград<br>Москва<br>Самара     |
| Екатеринбург<br>Омск                |
| Новосибирск                         |
| Красноярск                          |
| ИРКУТСК<br>Якутск                   |
| Владивосток                         |
| Сахалин                             |
| Магадан                             |
| Камчатка                            |
| ннадырь<br>Выберите из списка стран |
|                                     |
| <Вернуться>                         |
|                                     |

10. Выберите метод разметки дисков. Рекомендуется использование автоматической разметки, который подготовлен для корректной установки и надежной эксплуатации кассы:

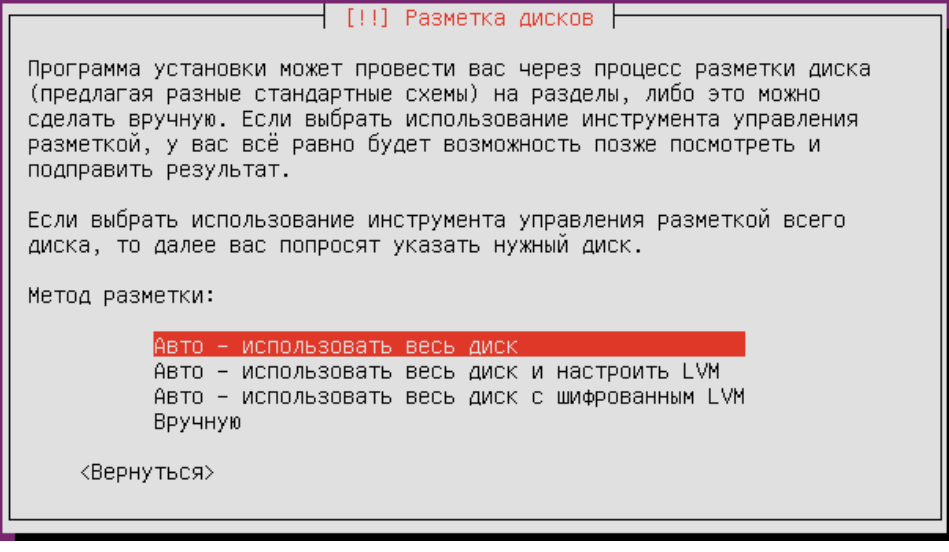

Более подробную информацию о структуре каталогов можно получить в разделе "Файловая система". 11. Выберите диск для установки программного обеспечения:

[!!] Разметка дисков Заметим, что все данные на выбранном диске будут стёрты, но не ранее чем вы подтвердите, что действительно хотите сделать изменения. Выберите диск для разметки: <u>SCSI3 (0,0,0) (sda) – 8.6 GB ATA VBOX HARDDISK</u> <Вернуться>

12. Далее будет предложено осуществить разметку дисков на три раздела – для системы, данных и логов. Один раздел выделяется дополнительно для подкачки. Требуется подтверждение записи изменений на диск:

| Г [:!] ГАЗМЕТКА ДИСКОВ Г                                                                                                    |             |
|----------------------------------------------------------------------------------------------------|-------------|
| Если вы продолжите, то изменения, перечисленные ниже, буд<br>на диски. Или же вы можете сделать все изменения вручную.                                                                                                    | ут записаны |
| На этих устройствах изменены таблицы разделов:<br>SCSI3 (0,0,0) (sda)                                                                                                    |             |
| Следующие разделы будут отформатированы:<br>раздел #1 на устройстве SCSI3 (0,0,0) (sda) как ext4<br>раздел #5 на устройстве SCSI3 (0,0,0) (sda) как ext4<br>раздел #6 на устройстве SCSI3 (0,0,0) (sda) как ext4<br>раздел #7 на устройстве SCSI3 (0,0,0) (sda) как подк |             |
| Записать изменения на диск?                                                                                                    |             |
| <mark>«Да»</mark>                                                                                                    | <Нет>       |
|                                                                                                    |             |
|                                                                                                    |             |

Подтвердите запись изменений на диск.

 При работе торговой сети часто используется НТТР-прокси. Если при работе кассового ПО не предполагается использование прокси, нажмите "Продолжить", не заполняя информацию. Будет продолжена настройка системы.

|       | [!] Настройка менеджера пакетов                                                                                                    |
|-------|----------------------------------------------------------------------------------------------------|
|       | Если вам необходимо использовать НТТР-прокси для доступа к внешнему<br>миру, укажите в этом поле информацию о прокси. Если нет –– оставьте<br>поле пустым.                                                                                                    |
|       | Информацию о прокси следует вводить в стандартном виде<br>http://[[пользователь][:пароль]@]узел[:порт]/                                                                                                    |
|       | Информация о HTTP-прокси (если прокси нет не заполняйте):                                                                                                    |
|       |                                                                                                    |
|       | <Вернуться> <Продолжить>                                                                                                    |
|       |                                                                                                    |
| 14. Г | L<br>о окончании установки и настройки кассового ПО на экран будет выведено сообщение о завершении работь                                                                                                    |
| 14. Г | о окончании установки и настройки кассового ПО на экран будет выведено сообщение о завершении работь<br>Постраивается пакет artix-check-disk                                                                                                    |
| 14. T | о окончании установки и настройки кассового ПО на экран будет выведено сообщение о завершении работь<br>[!!] Настраивается пакет artix-check-disk<br>Установка завершена<br>Установка завершена, пришло время загрузить вашу новую систему.<br>Убедитесь, что носители, с которых производилась установка<br>(компакт-диски, гибкие диски), извлечены, чтобы система загрузилась с<br>диска, на который производилась установка. |
| 14. Г | о окончании установки и настройки кассового ПО на экран будет выведено сообщение о завершении работ [!!] Настраивается пакет artix-check-disk Установка завершена Установка завершена, пришло время загрузить вашу новую систему. Убедитесь, что носители, с которых производилась установка (компакт-диски, гибкие диски), извлечены, чтобы система загрузилась с диска, на который производилась установка. </td               |

Для завершения установки нажмите "Продолжить". Кассовое ПО будет перезагружено и запущено в графическом интерфейсе. Графический интерфейс предназначен для работы пользователя.

Перед загрузкой операционной системы необходимо извлечь носитель, с которого производилась загрузка. Если этого не сделать, то повторно будет запущен процесс установки.